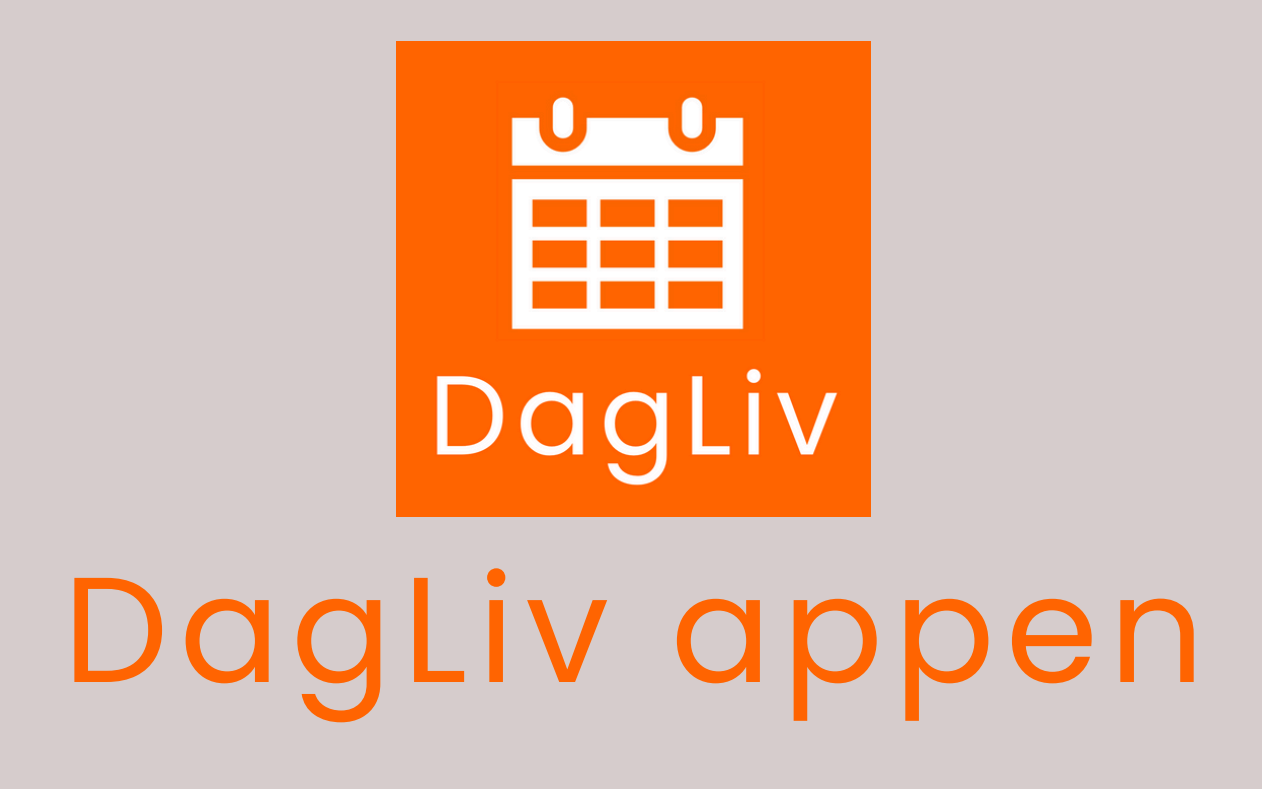

- Støt og styrk din hukommelse
- Skab struktur og overblik

# BRUGSANVISNING

## WWW.DAGLIV.DK

# VELKOMMEN TIL DAGLIV

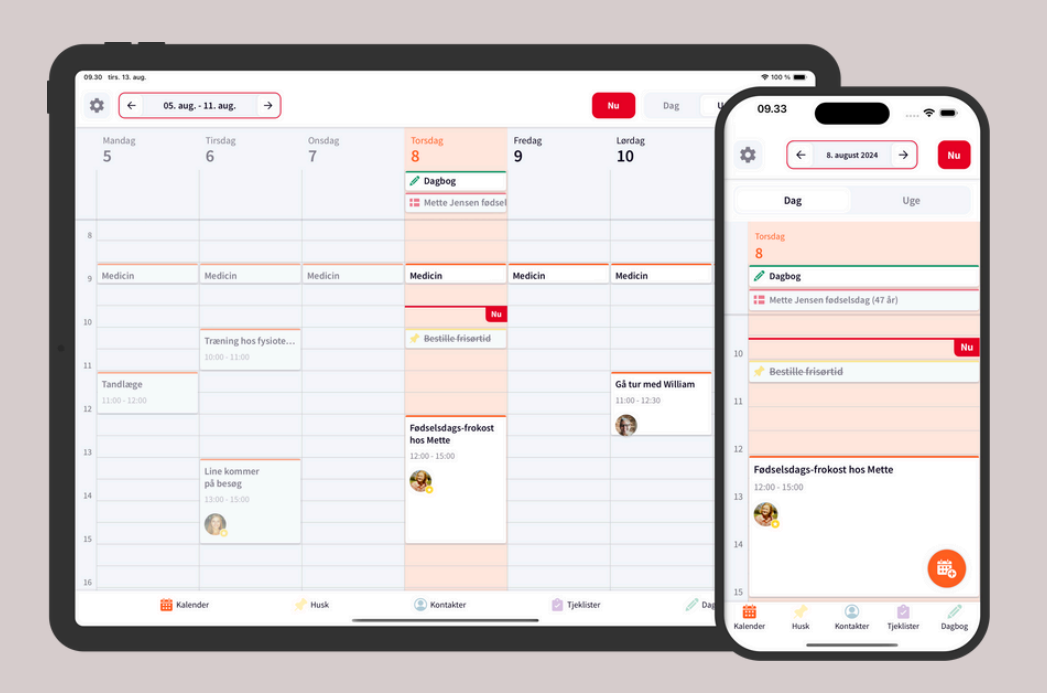

- **DagLiv** er en **meget brugervenlige alt-i-en app**, der støtter og styrker hukommelse, struktur og overblik.
- Appen kombinerer kalender, huskesedler, kontakter, tjeklister og dagbog på en nem og overskuelig måde.
- DagLiv er udviklet på baggrund af forskning. Der er dermed evidens for appens brugervenlige design og funktioner.
- Dagliv er designet til mennesker med let demens, men bruges af alle, der har behov for støtte af hukommelse og struktur, fx pga. hjerneskade, udviklingshæmning, ADHD eller autisme. Eller ældre, der synes almindelige apps er for svære at bruge.
- Dagliv kan bruges på tværs af flere enheder samtidig (mobiler og tablets) – og fx pårørende kan være med til at bruge appen.

## W W W . D A G L I V . D K

# B R U G S A N V I S N I N G

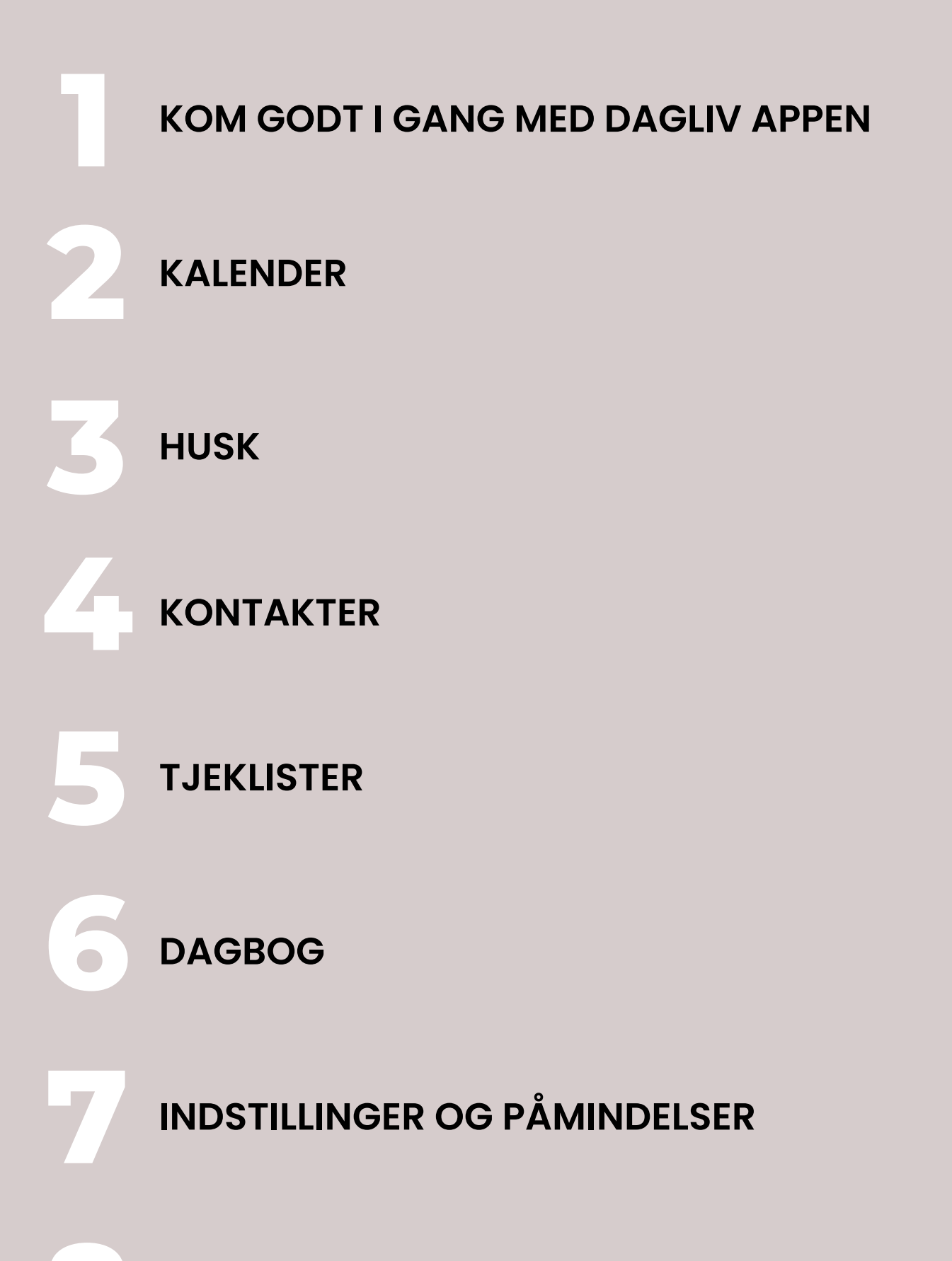

OM DAGLIV

## KOM GODT I GANG MED DAGLIV APPEN

## Det er nemt at komme i gang med DagLiv

 Du downloader appen fra en appstore.
 Søg efter DagLiv eller skan en af disse QR koder med din mobil/tablet – så kommer du direkte til DagLiv i hhv. Apples App Store eller Google Play.

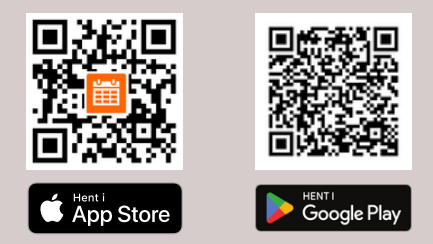

- Når du har downloadet appen til din mobil eller tablet skal du oprette din **personlige brugerkonto**. Det gør du ved at indtaste din mailadresse og en kode du selv vælger (minimum 6 tegn).
- Du kan prøve appen gratis i 7 dage og herefter kan du bruge den via abonnement\*.
- Du kan nu gå i gang med at bruge appen.
- For at få den bedste start med appen opfordrer vi til at du læser denne brugsanvisning igennem mens du har appen åben – og prøver de forskellige funktioner af, samtidig med at du taster dine egne data ind i appen.
- Appen kan bruges på tværs af flere enheder dvs. efter du har oprettet en brugerkonto (fx på en Apple iPhone) kan du efterfølgende installere appen på andre enheder (mobiler og tablets – både iOS og Android) og have adgang til den samme brugerkonto på flere enheder (ved at bruge det samme brugernavn/mail og adgangskode på alle enheder). Så kan du fx have det store overblik på en iPad/tablet hjemme og have appen med uden for hjemmet på din mobil. Du kan også vælge at dele din konto med pårørende, hvis I ønsker at bruge appen sammen.

### Har du brug for mere information eller hjælp?

- På hjemmesiden www.dagliv.dk kan du finde mere information om DagLiv appen, videoinstruktioner mv.
- Hvis du har spørgsmål eller brug for hjælp kan du kontakte os på mail dagliv@mindtek.dk eller pr. telefon 3131 0199 (hverdage kl. 12-13).

\*Efter den gratis prøveperiode er Dagliv en betalingsapp (79 kr./md. eller 699 kr./årl.). Betaling sikrer, at DagLiv er en sikker og driftsstabil app, uden reklamer.

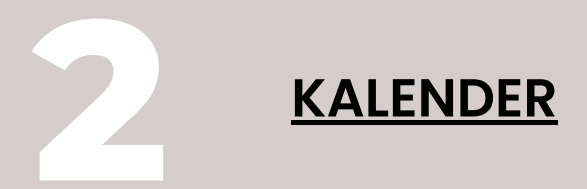

#### DagLiv giver ekstra støtte til hukommelse, overblik og struktur

- DagLiv er bygget op omkring en kalender, hvor funktioner og design er lavet til at give ekstra støtte til hukommelse og struktur.
- Der er fx et pulserende "nu" som leder opmærksomheden hen på det aktuelle tidspunkt - og gør det nemt at finde rundt i kalenderen.
- Og hvis man "bladrer" frem og tilbage i kalendere på skærmen kommer man nemt tilbage til "nu" ved at trykke på den røde firkantede "nu" knap øverst.

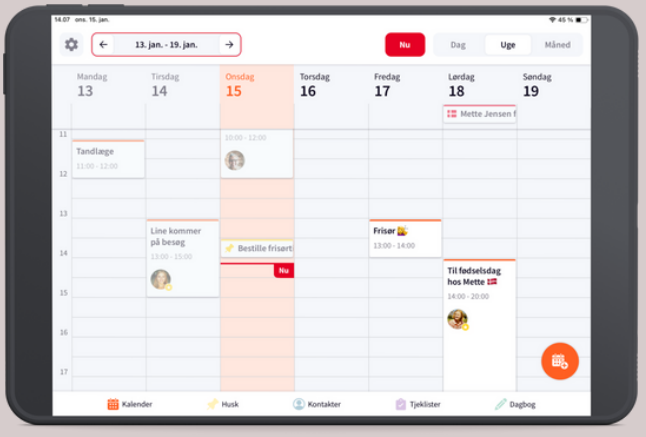

DagLiv kalender - overblik på en tablet

#### Nemme kalenderaftaler - der støtter hukommelse og orientering

- Når du opretter en aftale i kalenderen, kan du vælge at tilføje en adresse. Du kan fx vælge adresse fra en af dine kontaktpersoner, så sættes adressen direkte ind i kalenderaftalen.
- Når du skal hen til aftalen, kan du vælge få vist ruten hen til adressen (din kort-/navigationsapp åbnes direkte via DagLiv appen) – så finder du nemt frem uden at skulle taste adressen i din navigation (denne funktion kan vælges til/fra i DagLiv appens indstillinger, se mere side X)
- Du kan sætte en kontaktperson ind i aftalen, så kan du fx åbne aftale og kontakte personen du har en aftale med direkte via appen.
- Du kan også tilføje en **tjekliste**.
- Du kan indsætte en, to eller tre påmindelser om aftalen (når du skal gøre dig klar, når du skal afsted, og når aftalen starter).
- Du kan få påmindelserne fra DagLiv på alle de enheder, hvor DagLiv er installeret (se side X for indstillinger). Du kan også få påmindelser på et smartwatch, der er koblet til din mobiltelefon.

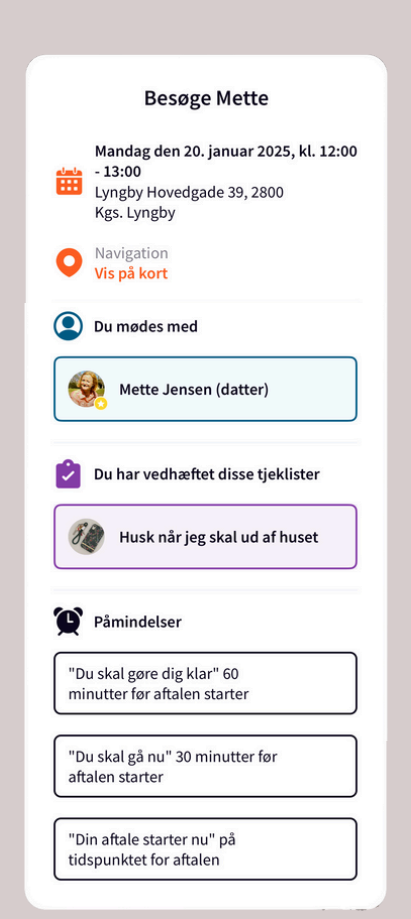

En kalenderaftale - på telefonen

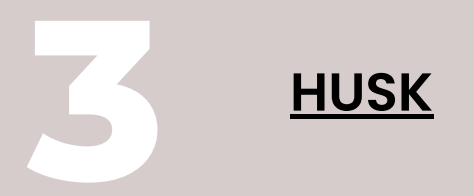

## DagLiv appen holder styr på dine huskesedler

- Når man har problemer med hukommelse, overblik og struktur kan det nemt blive kaotisk at holde styr på papir-huskesedler.
- Med DagLiv appen kan du skrive dine huskesedler direkte i appen
  så er du sikker adgang til huskesedlerne hele tiden på mobil og tablet – og du når nemt overblik over dine huskesedler.
- Det er også nemt at dele huskesedler hvis man deler DagLiv appen med andre.

|                                                                       | Husk                                                            |                                                   |
|-----------------------------------------------------------------------|-----------------------------------------------------------------|---------------------------------------------------|
| Indtil 27. januar 2025, 11:00<br>Købe<br>fødselsdagsgave til<br>Mette | Indtil 27. januar 2025, 11:30<br>Hente medicin på<br>apoteket 💊 | Bestille frisørtid                                |
| Færdig                                                                | Færdig                                                          | Færdig                                            |
| Indkøb 🛒<br>Rugbrød                                                   | Bestille tid<br>hos øjenlægen<br>Telefon 12345678               | Ring til Mette og<br>invitere på<br>kaffeaftale 🍮 |
| Færdig                                                                | Færdig                                                          | 🖉 Færdig                                          |

Overblik over huskesedler - sådan ser det ud på en tablet

### DagLiv huskesedler - giver ekstra støtte til hukommelsen

- Huskesedler i DagLiv appen kan tilføjes en deadline – så kan du se huskesedlen i dit kalenderoverblik – og du får en påmindelse om din huskeseddel via DagLiv appen.
- Du kan også markere en huskeseddel som færdig, så kan du se i dit kalenderoverblik, at du har husket det, der stod på huskesedlen.

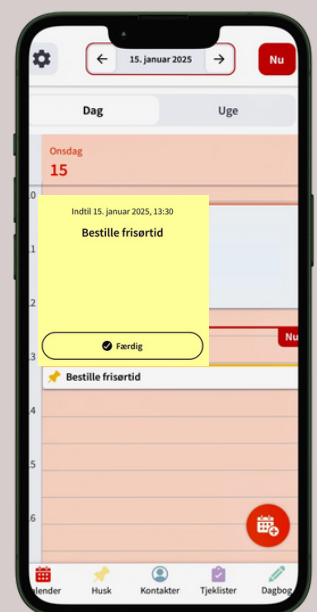

En huskeseddel - på telefonen

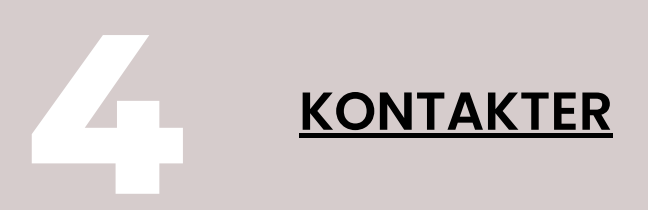

#### Kontakter ÷ FJI SK apeut Jonas Ibse Salon Klip illiam Hansen ç. $\bowtie$ -( ⊠ **P** (2) Kontakter Husk **Tjekliste** / Dagbog

DagLiv samler og giver overblik over dine kontakter

Overblik over kontakter - sådan ser det ud på en tablet

- Med DagLiv appen får du nem adgang til al information om dine kontakter: et foto (som støtter hukommelse/genkendelse, navn, jeres relation, telefonnummer, e-mail adresse og adresse.
- Du kan også åbne rutevisning hen til persons adresse via DagLiv appen (din kortapp / navigationsapp åbnes direkte via DagLiv appen).
- Du kan også kontakte personen via DagLiv appen – ved at trykke på ring/sms/e-mail.
- Personens fødselsdag, eller andre mærkedage, kan også tilføjes – og denne dag er markeret i kalenderen – og hjælper dig med at huske disse mærkedage.
- Hvis du har en kalenderaftale med en af dine kontaktpersoner, kan du med et klik tilføje kontaktpersonen til en kalenderaftale – og du kan tilføje personens adresse i kalenderaftalen (se mere under kalender og aftaler side 5).

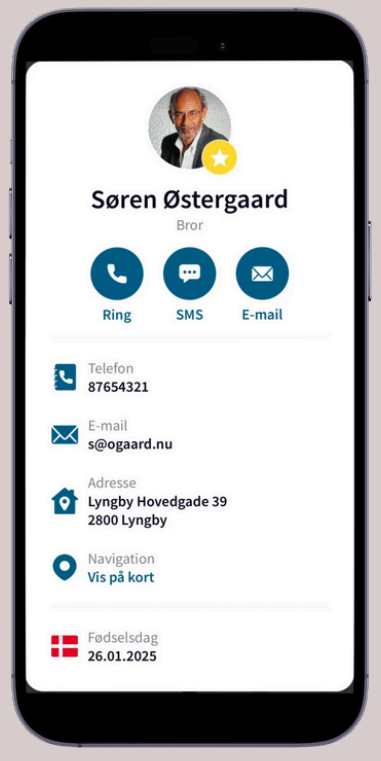

En kontakt - på mobiltelefonen

## **TJEKLISTER**

## Tjeklister hjælper dig med at huske, tjekke og få overblik

- Du kan lave dine personlige tjeklister i DagLiv appen med foto og liste over ting der skal huskes eller gøres i en bestemt sammenhæng.
- Når du åbner tjeklisten kan du "tjekke af" efterhånden som du gennemfører det, der står på tjeklisten.
- Tjeklister kan også tilføjes i kalenderaftaler
  og minde dig om det du skal huske i forbindelse med en aftale (se mere under kalender og aftaler side 5).

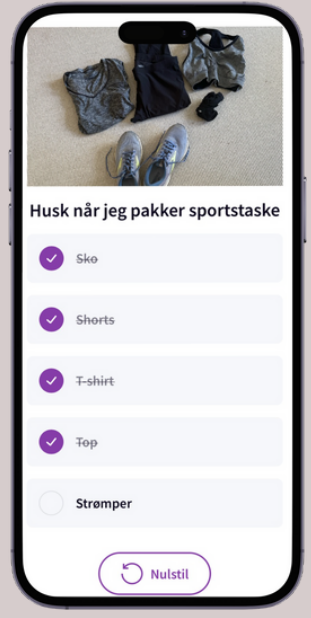

En tjekliste - på telefonen

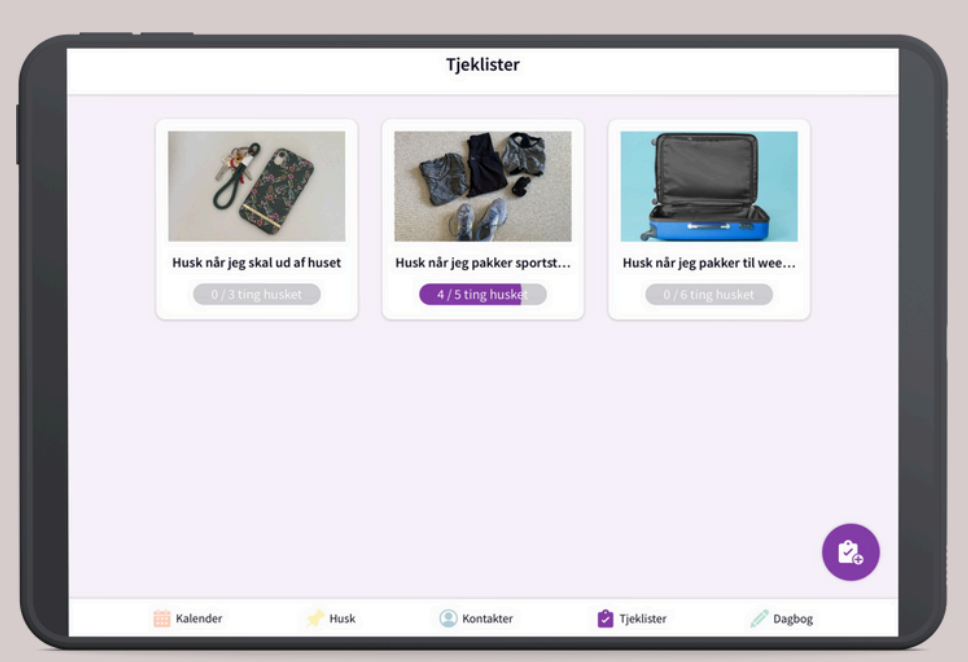

Overblik over tjeklister - sådan ser det ud på en tablet

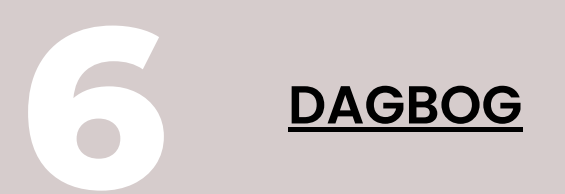

#### Dagbogen støtter og styrker hukommelsen over tid

- I dagbogen kan du gemme dine minder, og støtte hukommelsen for små og store oplevelser i hverdagen og livet.
- Du kan tilføje dine egne fotos og korte tekster.
- Når du har et dagbogsnotat på en given dato, kan du se i dit kalenderoverblik, at der er skrevet noget i dagbogen den dag. Og du kan åbne dagbogsnotatet fra kalendersiden.
- Dagbogen er også en god måde at dele oplevelser og minder hvis I bruger DagLiv appen sammen. Pårørende kan fx sætte fotos ind fra oplevelser, I har haft sammen – til fælles glæde og fælles minder.

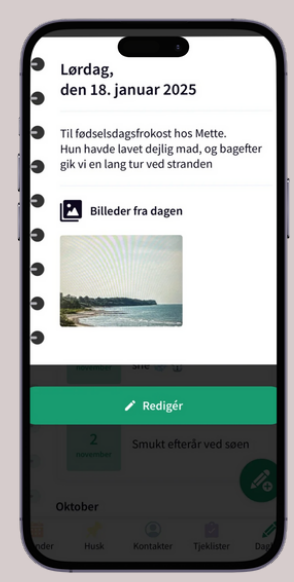

Dagbog på telefonen

|                |                                                                              |         | den 18. januar 2025                                                                                             |
|----------------|------------------------------------------------------------------------------|---------|----------------------------------------------------------------------------------------------------|
| 18             | Til fødselsdagsfrokost hos Mette.<br>Hun havde lavet dejlig mad, og bagefter | · • • • | •                                                                                                    |
|                | gik vi en lang tur ved stranden                                              |         | Til fødselsdagsfrokost hos Mette.<br>Hun havde lavet dejlig mad, og bagefter gik vi en lang tur<br>ved stranden |
| 2024           |                                                                              |         |                                                                                                    |
| November       |                                                                              |         | Billeder fra dagen                                                                                              |
| 23<br>november | En smuk tur i sneen                                                          |         |                                                                                                    |
| 21<br>november | Så kom vinterens første sne 🛞 🕀                                              |         |                                                                                                    |
| 2<br>november  | Smukt efterår ved søen                                                       |         |                                                                                                    |

Dagbogen - overblik og detaljer på en tablet

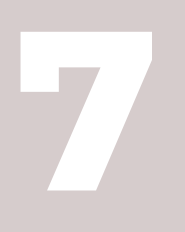

# **INDSTILLINGER OG PÅMINDELSER**

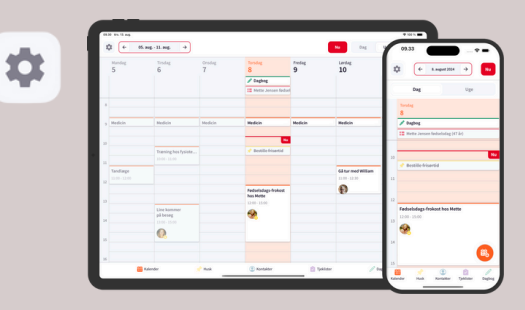

## Indstillinger

- Øverst i venstre hjørne af DagLiv skærmen finder du indstillinger.
- Når du trykker på dette ikon og får du mulighed for at indstille appen, så den passer til dine behov.
- Du kan indstille om du vil have påmindelser (se også nedenfor vedrørende indstillinger).
- Du kan også indstille om du vil give appen adgang til kort. Kort kan bruges i kalenderaftaler (se side 5) og ift. kontaktpersoner (se side 6).
- Du kan også indstille om tjeklister skal nulstilles dagligt (se også side 8).
- Derudover kan du læse de brugervilkår du har givet samtykke til ifm. download af appen
- Og under andre indstillinger kan du logge ud af din brugerkonto og slette din brugerkonto (vi anbefaler at du går ind på hjemmesiden www.dagliv.dk inden du vælger at slette din brugerkonto, og kontakter os hvis du er i tvivl (se side 10 for kontakt og spørgsmål til DagLiv appen).

## Påmindelser (alarmer/notifikationer)

- Som beskrevet ovenfor, kan du under indstillinger i appen vælge om du vil have påmindelser.
- For mere specifikke indstillinger af hvordan dine påmindelser skal være, skal du gå ind i selve indstillingerne på din telefon/tablet.
- Eksemplet her viser hvordan det ser ud på en iPhone: Du skal gå ind i telefonens indstillinger - her finder DagLiv appen blandt dine apps - og indstiller de ønskede notifikationer.

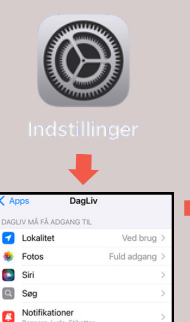

Q

Opdater i

Sprog

|  | < DagLiv                     | Notifikation        | ar               |  |
|--|------------------------------|---------------------|------------------|--|
|  | Tillad notifika              | itioner             |                  |  |
|  | ADVARSLER                    |                     |                  |  |
|  | Låst skærm                   | Notifikationscenter | Barnere          |  |
|  | Bannerforma                  | t .                 | Vedvarende >     |  |
|  | Lyde                         |                     |                  |  |
|  | Etiketter                    |                     |                  |  |
|  | GIV BESKED                   |                     |                  |  |
|  | Meddel notif                 | kationer            | Fra >            |  |
|  | UDSEENDE TIL DEN LÅSTE SKÆRM |                     |                  |  |
|  | Vis eksemple                 | er Al               | tid (Standard) > |  |
|  | Grupper noti                 | Distinger           | Auto >           |  |

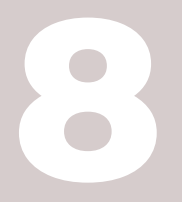

## OM DAGLIV

- DagLiv er udviklet på baggrund af forskning, hvor personer med let demens, pårørende og fagpersoner har været med til at designe og teste appen. Der er dermed evidens for appens brugervenlige design og funktioner.
- Undervejs i forskningsforløbet viste resultater også, at appen er generelt er velegnet til alle, der har behov for støtte af hukommelse og struktur, fx pga. hjerneskade, udviklingshæmning, ADHD eller autisme. Eller ældre, der synes at almindelige apps er for svære at bruge.
- Forskningen viste også, at det kan være vigtigt at en personer der har svækket hukommelse, fx pga. en demenssygdom, får støtte til at komme i gang med at bruge appen, og fastholde brugen. Derfor er DagLiv designet på en sådan måde at den kan bruges på tværs af flere enheder, og en eller flere pårørende kan støtte brug af appen.
- Derudover viste interviews med personer med demens og pårørende, at det er vigtigt og føles trygt når der er nem adgang til information, råd og vejledning.
- Du kan derfor altid kontakte os pr mail dagliv@mindtek.dk eller telefon 31310199 (hverdage kl. 12-13) hvis du har brug for råd og vejledning. Du finder også video med instruktioner og inspiration til at bruge appen på og meget mere information på www.dagliv.dk
- Tak for interessen og god fornøjelse med DagLiv.

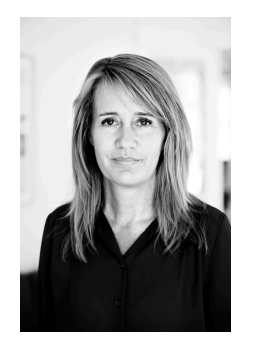

DagLiv appen ejes af startup-firmaet MindTek ApS, som er stiftet af neuropsykolog, ph.d. Laila Øksnebjerg. Laila har mange års erfaring fra praksis og forskning indenfor hjernesygdomme, særligt demensområdet. Centralt i dette arbejde er at skabe de bedst mulige liv for mennesker med demens, eller andre hjernesygdomme – og deres pårørende – via psykologiske og psykosociale indsatser, herunder teknologiske hjælpemidler.

## W W W . D A G L I V . D K

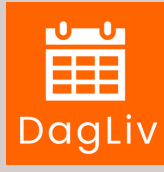

## DOWNLOAD DAGLIV FRA DIN APP STORE

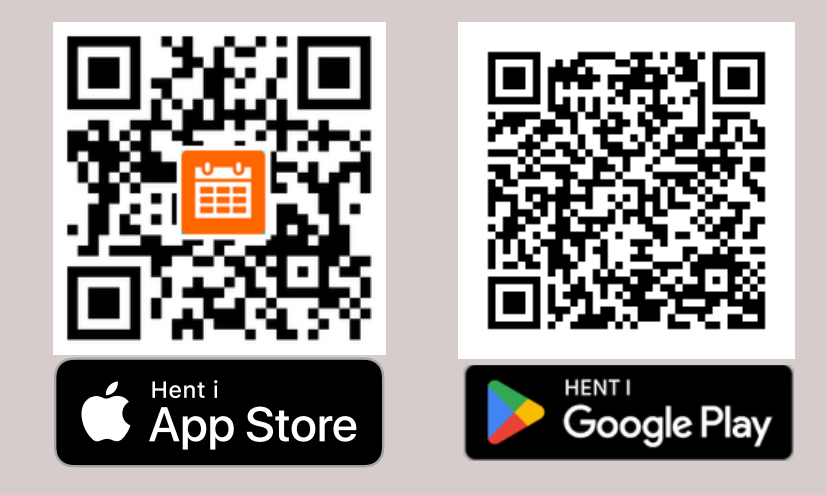

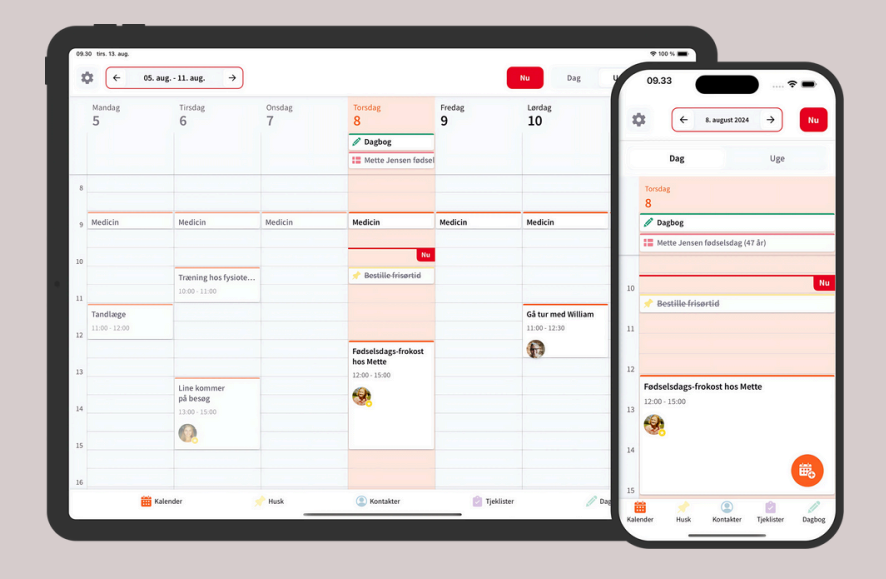

## FØLG OS PÅ FACEBOOK OG INSTAGRAM

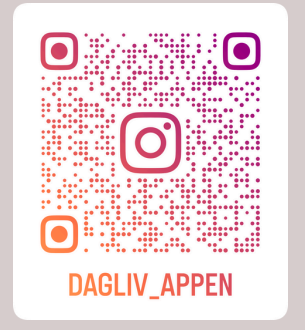

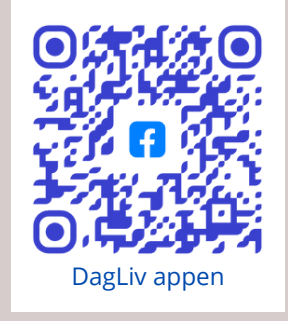

## W W W . D A G L I V . D K